Отслеживать время загрузки отдельных страниц необходимо для улучшения позиций в поисковых системах. Чем быстрее загружается сайт, тем больше посетителей остается на нем. Поэтому, улучшение этого, казалось бы, не связанного напрямую с трафиком, параметра может оказать значительное влияние на его рост. <u>Google Tag Manager</u> может показаться вначале довольно сложным для использования.

Чтобы упростить процесс можно использовать файл json или «готовый рецепт» для создания любых отслеживаний в диспетчере тэгов. Они значительно сокращают время и позволяют внедрять на свой сайт самые сложные варианты параметров для отслеживания, требующие большого опыта работы с Google Tag Manager и вызывающие затруднения у начинающих.

Ниже будет показано по шагам, с использованием скриншотов, как настроить отслеживание времени загрузки страниц с помощью готового файла json.

# Импорт и настройка файла json для отслеживания времени загрузки страниц в Google Tag Manager:

1. Откройте Google Tag Manager и войдите в свой аккаунт.

| 🖭 Аккаунты            |                | Q Создать аккаунт        |
|-----------------------|----------------|--------------------------|
| arabida               |                | <b>\$</b> E              |
| Название контейнера 🛧 | Тип контейнера | Идентификатор контейнера |
| www.arabida.ru        | Веб-сайт       | GTM-N5WC92N              |

2. Войдите в панель администрирования.

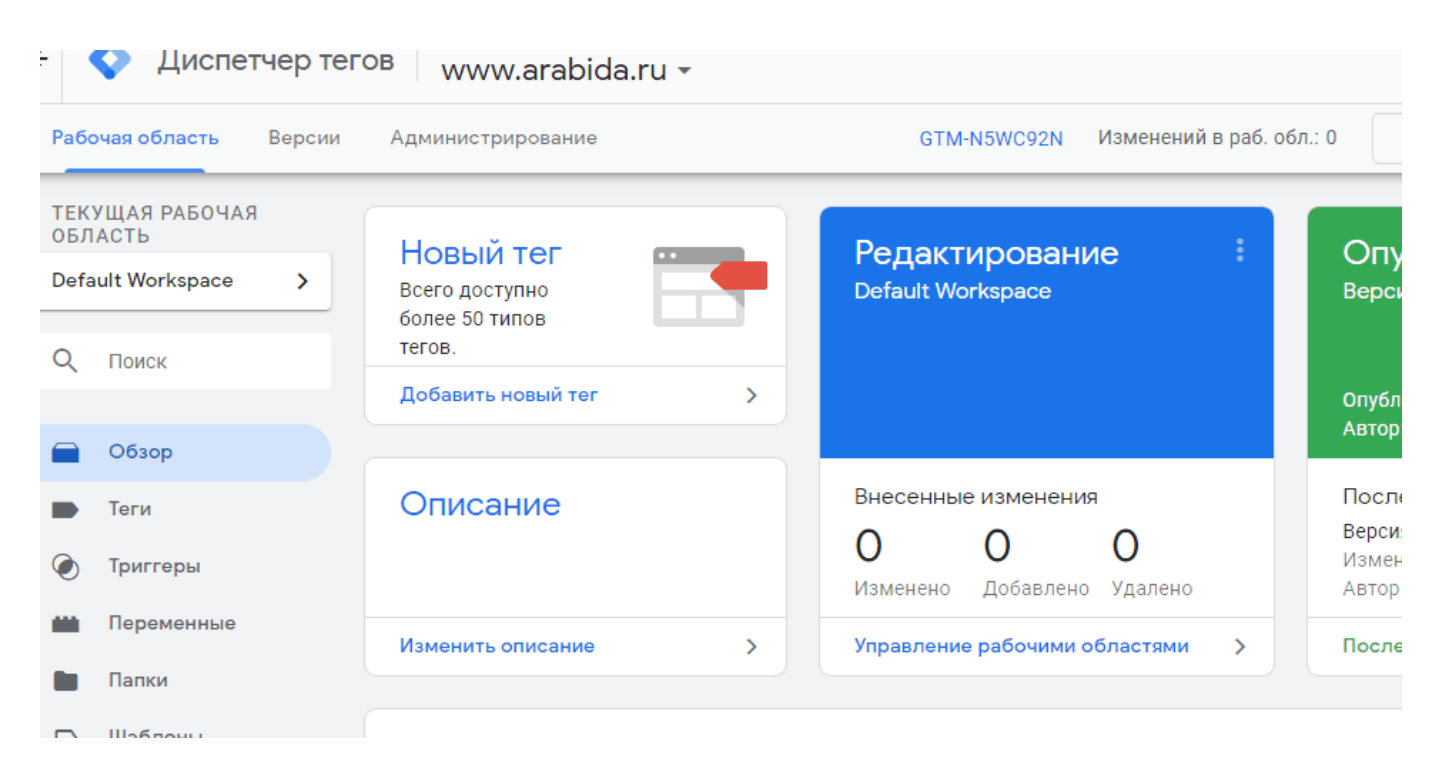

3. Выбрать импорт контейнера, после этого вы увидите страницу загрузки файла json.

| Д    | Диспетчер тегов www.arabida.ru - |                                                                        |  |  |
|------|----------------------------------|------------------------------------------------------------------------|--|--|
| обла | асть                             | Версии Администрирование                                               |  |  |
|      | ÷                                | Импорт контейнера                                                      |  |  |
|      |                                  | Перезапишите или объедините с последней версией контейнера с помощью и |  |  |
|      |                                  | Выбрать импортируемый файл                                             |  |  |
|      |                                  | 📔 Выбрать файл контейнера                                              |  |  |
|      |                                  | Выбрать рабочую область                                                |  |  |
|      |                                  | Новая Существующая                                                     |  |  |
|      |                                  | Выберите вариант импорта 💿                                             |  |  |

4. Выбрать предварительно скачанный файл json на компьютере и загрузить в Google Tag Manager. После загрузки необходимо внести изменения в настройках события. В поле «Hacтройки Google Analitics» установить параметр, как показано на скриншоте. Добавить собственный идентификатор отслечивания, который вы должны взять из своего аккаунта Google Analitics. Он выглядит, как «UA-12345678-1»

#### Google Tag Manager: установка тега с готовым файлом json | 4

| Ярлык<br>{{Page Load Time}}                                    |          |  |
|----------------------------------------------------------------|----------|--|
| Значение<br>{{Page Load Time}}                                 |          |  |
| Не взаимодействие<br>True                                      |          |  |
| Настройки Google Analytics 💿                                   |          |  |
| {{Настройки Google Analytics просмотр страниц}}                | (j)      |  |
| <ul> <li>Включить переопределение настроек в этом т</li> </ul> | ere 💿    |  |
| Идентификатор отслеживания ②<br>UA-94123901-1                  |          |  |
| Поля, которые необходимо задать                                |          |  |
| Название поля                                                  | Значение |  |
|                                                                | auto     |  |

Элоглот веционтура

#### 5. Сохранить изменения.

|                                           |                                           | овить страницу, не загружая конт                                                                        | ент из кеша. 🧑                       |         |             |
|-------------------------------------------|-------------------------------------------|----------------------------------------------------------------------------------------------------|--------------------------------------|---------|-------------|
| <mark>бновить</mark> Выйти из режима пре, | дварительного просмотра                   |                                                                                                    | Поделиться                           | ссылкой | і для просм |
| Геги                                      |                                           |                                                                                                    |                                      | Q       | Создат      |
| 1мя ↑                                     | Тип                                       | Триггеры активации                                                                                      | Папка                                | После,  | днее измен  |
| GA - Event - Page Load Time               | Google Аналитика –<br>Universal Analytics | <ul> <li>Page Loaded</li> <li>Исключения:</li> <li>Blocking - Page Load Time<br/>Less Than 0</li> </ul> | LunaMetrics Page<br>Load Time Plugin | 6 мину  | /т назад    |

6. В настройках триггера события нужно определить критичное время загрузки страниц, чтобы отфильтровать самые проблемные из них. Внизу в поле «Ативировать триггер...» установлено, что триггер срабатывает, если время загрузки страницы

меньше трех секунд. Это значение нужно изменить, исходя из ваших требований. Например, фиксировать страницы, которые загружаются больше 2, 5 или более секунд.

|                         | KOE COOBILINE                   |                       |  |
|-------------------------|---------------------------------|-----------------------|--|
| Имя события             |                                 |                       |  |
| .*                      | 🗸 Использовать ре               | егулярные выражения   |  |
|                         |                                 |                       |  |
| Условия активации тригг | ера                             |                       |  |
| Все специальные соб     | бытия 🧿 Некоторые специальн     | ые события            |  |
|                         | и наступлении события и выполне | нии всех этих условий |  |
| Активировать триггер пр |                                 |                       |  |

#### 7. Сохранить изменения и опубликовать.

8. Если все сделано правильно вы увидите созданное событие Google Analitics, во вкладке «Поведение/События/Обзор»

| Поведение                          | 3,33                                 |                               |                  |
|------------------------------------|--------------------------------------|-------------------------------|------------------|
| Обзор                              |                                      |                               |                  |
| Карта поведения<br>• Контент сайта | Лучшие события                       | Категория событий             | Всего<br>событий |
| Скорость загрузки сайта            |                                      | 1. scrolling                  | 1 298 58,76 %    |
| <ul> <li>Поиск по сайту</li> </ul> | Деиствие по событию<br>Ярлык события | 2. 60_sec                     | 590 26,71 %      |
| ▼ События                          |                                      | 3. Page Load Time             | 169 7,65 %       |
| Обзор                              |                                      | 4. Переход по внешним ссылкам | 145 6,56 %       |
| Лучшие события                     |                                      | 5. outbound-link              | 6 0,27 %         |

Готовые файлы json для Google Tag Manager можно скачать в интернете. Например, большой список готовых решений вы найдете на сайте <u>Analyticmania</u>.

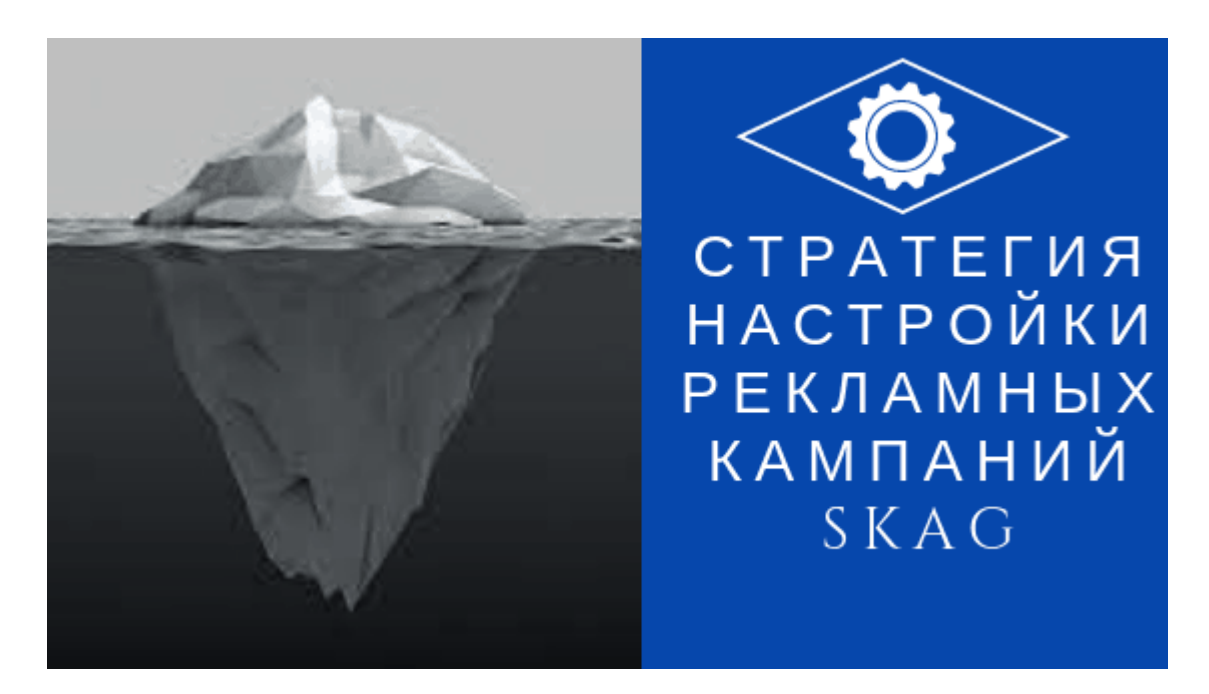

## <u>Стратегия настройки рекламных кампаний SKAG</u>

Опубликовано: 15 января, 2019

Поделиться Facebook Twitter Pinterest LinkedIn SKAG стратегия — это «single keywoard ads group» стратегия, котора означает создание использование одной группы объявлений для одного ключевого слова. Зачем это нужно? Эта стратегия<u>Continue</u> reading

<u>5 комментариев</u>

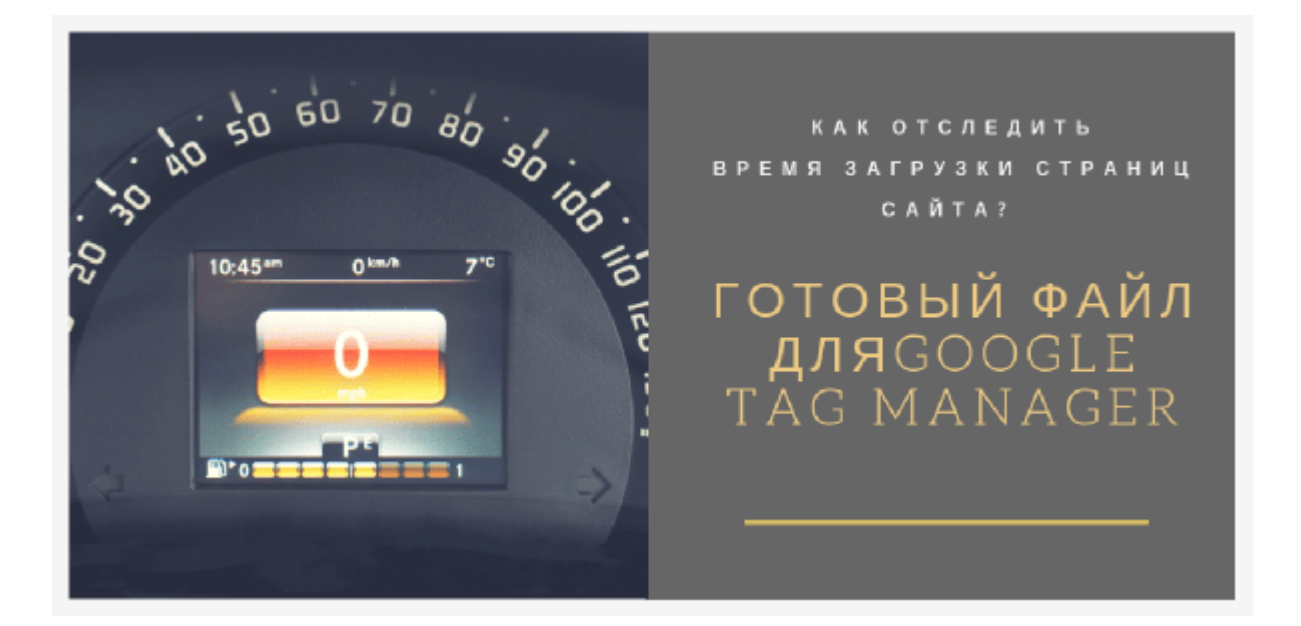

### <u>Гугл тег менеджер: отследить время загрузки</u> <u>страниц</u>

Опубликовано: 10 июня, 2019

Это готовый к использованию контейнер тегов, который добавляет событие Google Analytics для того, чтобы отследить время загрузки страниц с помощью Google Tag Manager (гугл тег менеджер). Используя данные о скорости<u>Continue reading</u>

нет комментариев